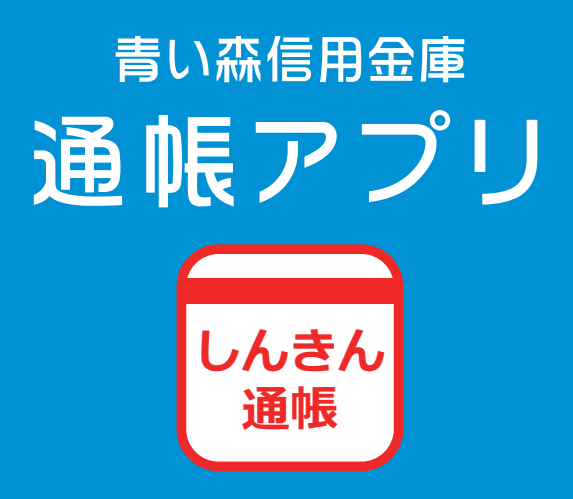

涌 紙 涌 帳 出 7 帳 7 ホ 金 P ŧ 明 7 細や残 プ か 庥 認 I) 残 高 ŧ を ご利用 無約 青い森信用金庫

R2019-90

## 普通預金をお持ちでキャッシュカードを 契約している個人のお客さまが ご利用いただけます

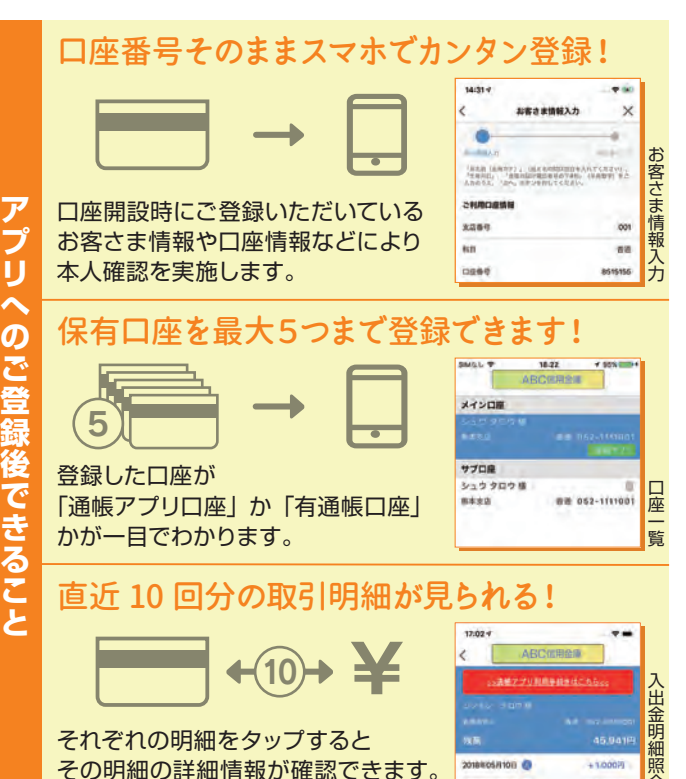

L<u>avresor or -</u>

## 最大2年間分の取引明細が見られる! 入出金明細

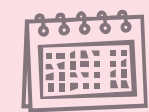

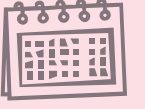

Autoritie
Elementation
Elementation

Insectional activities
Insectional activities
Insectional activities
Insectional activities

Insectional activities
Insectional activities
Insectional activities
Insectional activities
Insectional activities

Insectional activities
Insectional activities
Insectional activities
Insectional activities
Insectional activities

Insectional activities
Insectional activities
Insectional activities
Insectional activities
Insectional activities

Insectional activities
Insectional activities
Insectional activities
Insectional activities
Insectional activities

Insectional activities
Insectional activities
Insectional activities
Insectional activities
Insectional activities

Insectional activities
Insectional activities
Insectional activities
Insectional activities
Insectional activities

Insectional activities
Insectional activities
Insectional activities
Insectional activities
Insectional activities

Insectional activities
Insectional activities
Insectional activities
Insectional activititities

Insectional activities

通帳アプリ切替後の取引明細がご確 認いただけます。総合口座の場合、 総合口座定期預金も閲覧可能です。

### 検索・メモなど便利な管理機能も!

明細検索

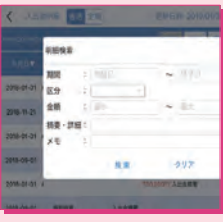

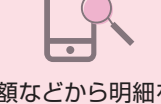

期間・金額などから明細を探せます。 また、各明細にメモ情報を書いたり、 過去の明細をファイル保存できます。

# ご登録方法

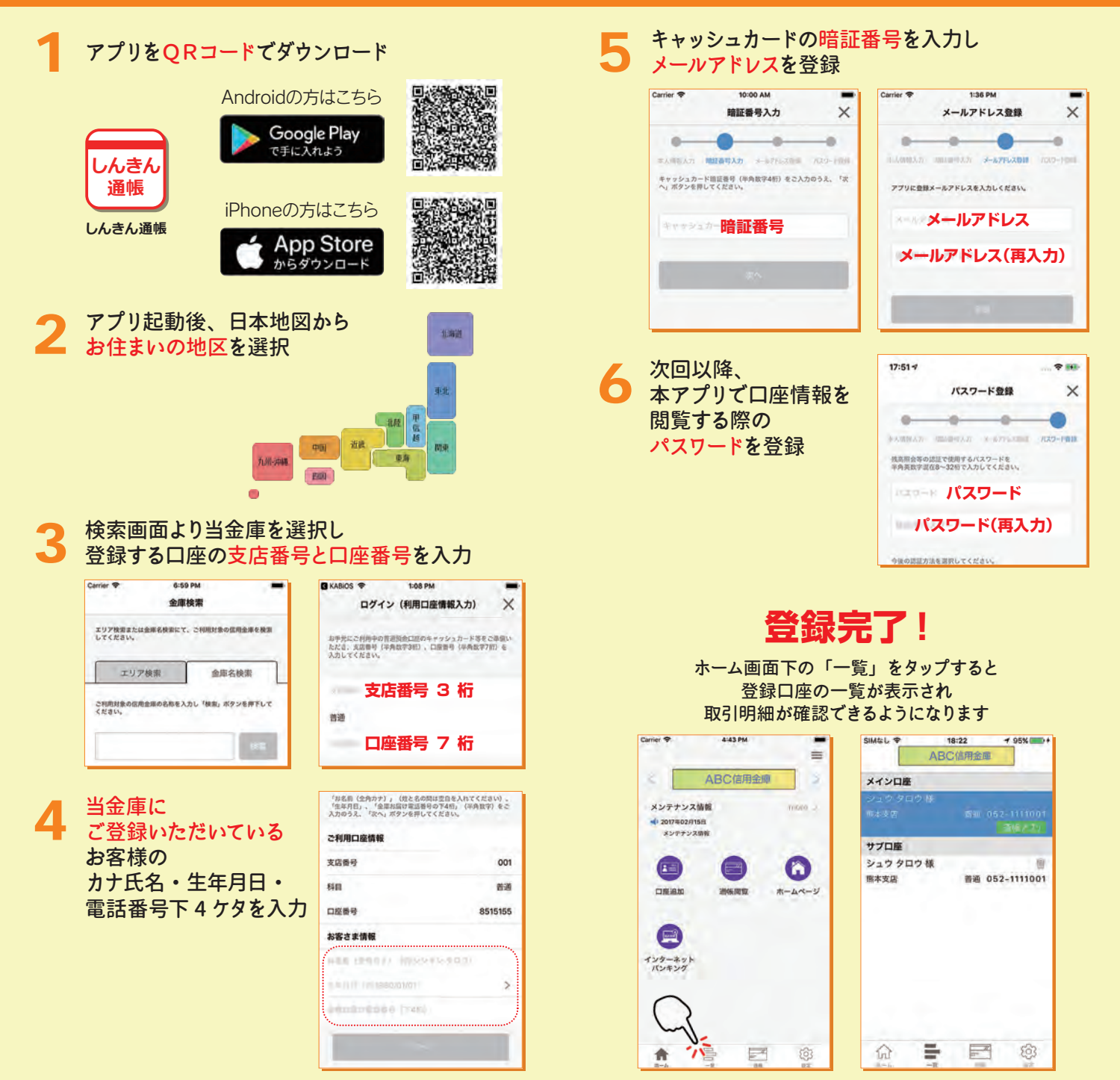

# 通帳アプリへの切替方法

#### 1 取引明細の確認画面より 「通帳アプリ利用手続きはこちら」をタップ

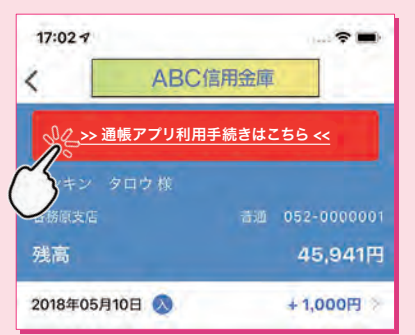

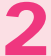

#### 注意事項を必ずお読みください

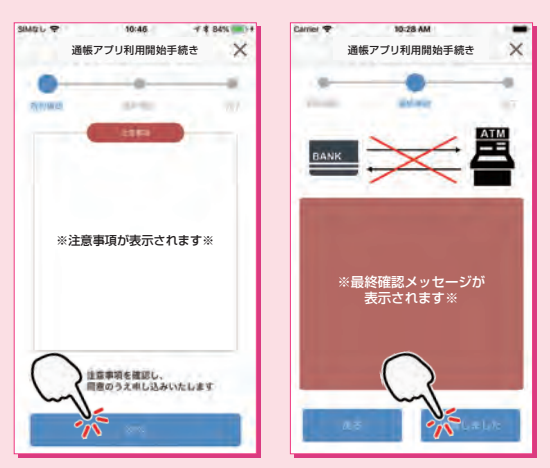

# 手続完了!

取引明細の確認画面からスマホを 横にしますと通帳が確認できます

| く 入出金               | 明細 普通 定7 | 更新          | 斤日時:2019/01/17 17: | :26 検索/DL 💭 更新 |
|---------------------|----------|-------------|--------------------|----------------|
|                     |          |             | 最新 今月 前月           | 月指定 ~          |
| 年月日▼                |          | お支払金額       |                    | 差引残高 メモ        |
| 2016-01-01 *        | · 摘要摘要摘要 | 入出金摘要入出金摘要… | 700,000円           | 10,000,000円    |
| 2016-01-02 *        | 構成       | 入出金橋要       | 700,000円           |                |
| 2016-01-03 *        | 加東       | 入出金積要       | 700,000FE          | -10,000,000円   |
| 2016-01-04 *        | 摘要       | 入出金換要       | 700,000円           | 10,000,000円    |
| 2016-01-05 *        | ・読業      | 入出会损费       | 700,000년           | 10,000,000円    |
| - the second second |          |             |                    |                |

# ご留意いただきたい事項

紙通帳から通帳アプリに切り替えた場合、これま で使用していた紙通帳はご使用いただけなくなり、 ATMを使用した通帳によるお取引(振替入金・ 定期入金等)もご利用いただけません。

紙通帳から通帳アプリに切り替える場合、切替前 日以前の取引明細は通帳アプリではご覧いただけ ませんので、記帳してから通帳アプリへお切替い ただくことをお勧めします。

なお、切替前日以前の未記帳明細の確認は、ご 来店いただく必要があり、取引明細の発行には、 当金庫所定の取引明細発行手数料がかかる場合 があります。

ご登録時には口座番号が必要となります

あなたの店舗番号は

あなたの口座番号は

です。

#### お問い合わせ先

## 青い森信用金庫 各お取引店舗へ